| 1. |
|----|
|----|

|                                                                                | <b>WFNOPI</b>                                                                                                    |
|--------------------------------------------------------------------------------|----------------------------------------------------------------------------------------------------|
|                                                                                | Benvenuto nella Intranet del Sistema Albo                                                                                                    |
| Questa sezione del port<br>Potranno accedervi, pre<br>comunicazione e/o l'inte | ale è riservata alla comunicazione tra gli Ordini FNOPI e i loro iscritti.<br>via identificazione, solo gli Iscritti agli Ordini Provinciali per effettuare la<br>grazione dei propri dati personali. |
| Inserisci la tua Email pe<br>effettua il riconosciment                         | r accedere alla Intranet del tuo Ordine oppure, se non sei ancora registrato,<br>o cliccando sul link in fondo alla pagina.                                                                           |
| UserN                                                                          | lame                                                                                                    |
| Passi                                                                          | vord                                                                                                    |
|                                                                                | Entra                                                                                                    |
| Se n                                                                           | n sei ancora Iscritto clicca qui per effettuare il riconoscimento                                                                                                    |
| Per                                                                            | Se hai dimenticato la password clicca qui per recuperarla<br>altre richieste di supporto puoi scrivere a webmaster@teclo.it                                                                           |
|                                                                                |                                                                                                    |
|                                                                                |                                                                                                    |
|                                                                                |                                                                                                    |

- Inserire nei riquadri username e password
- Se è il primo accesso effettuare la registrazione cliccando più in basso per "effettuare il riconoscimento"
- > dopo essersi loggati con credenziali, appare la seguente schermata

## <image><image><image><image><image><image><section-header><section-header><section-header><section-header><section-header><section-header><section-header><section-header><section-header><section-header><section-header><section-header><section-header><image><section-header><image><image><section-header>

## > Cliccare su PAGAMENTI ONLINE

## 3.

| Home |                                                                                                    |  |  |
|------|----------------------------------------------------------------------------------------------------|--|--|
|      | Benvenuto/a nell' Area del Pagamenti Onlinei                                                                |  |  |
|      | Pagamento Bollettini<br>Tramite questa funzione potrai visionare e pagare la<br>tua tocicione o il rinnovo. |  |  |
|      | « Toma Indietro                                                                                             |  |  |
|      |                                                                                                    |  |  |
|      |                                                                                                    |  |  |
|      |                                                                                                    |  |  |
|      |                                                                                                    |  |  |
|      |                                                                                                    |  |  |
|      |                                                                                                    |  |  |
|      |                                                                                                    |  |  |
|      |                                                                                                    |  |  |
|      |                                                                                                    |  |  |
|      |                                                                                                    |  |  |
|      |                                                                                                    |  |  |
|      |                                                                                                    |  |  |
|      |                                                                                                    |  |  |

> Cliccare su PAGAMENTO BOLLETTINO, si aprirà la seguente schermata....

| Benver<br>Tramite questa funzione potra<br>All'interno del F | uuto/a nell' Area del Pagamento Bollettinii<br>i visionare e scaricare gli Avvisi di Pagamento<br>PDF troverai i riferimenti per effettuare il pagam | emessi a tuo nome.<br>ento! |
|--------------------------------------------------------------|----------------------------------------------------------------------------------------------------|-----------------------------|
| Quota                                                        | Data Scadenza                                                                                                    | Avviso di Pagamento         |
| Quota 2022 Iscrizione Albo                                   | 30/06/2022                                                                                                    | 2                           |
| Anno 2021 Quota Iscrizione Albo                              | 15/07/2021                                                                                                    | 7                           |
| Quota Iscrizione Anno 2020                                   | 30/06/2020                                                                                                    | 7                           |
| Quota 2019 Iscrizione Albo                                   | 30/06/2019                                                                                                    | 7                           |
|                                                              | « Torna Indietro                                                                                                    |                             |

## Cliccare sul pdf della quota 2022

<u>Attenzione:</u> in questa sezione sono sempre presenti gli avvisi di pagamento degli anni precedenti anche se puntualmente pagati.

Per verificare lo stato dei pagamenti andare nella sezione CONSULTAZIONE DATI PERSONALI